## ISAA Website

### \* New Features

# UCTIONLOOK

#### www.illinoisauctioneers.org

### LOG-IN

On the Header Bar of the page, select LOGIN Post Auctions & Update Profile. It will present a Login Page.

Hosted By:

Welcome to the Illinois Auctioneer Association

ILLINOIS

AUCTIONEERS

ASSOCIATION

LOGIN Post Auctions & Update Profile Join / Renew IAA Forum

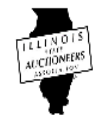

Enter the email address that is associated with your membership and then select "Forgot Password"

(Do NOT fill in password.)

It will then prompt you for your email address & it will send you a link to **Reset Your Password.** 

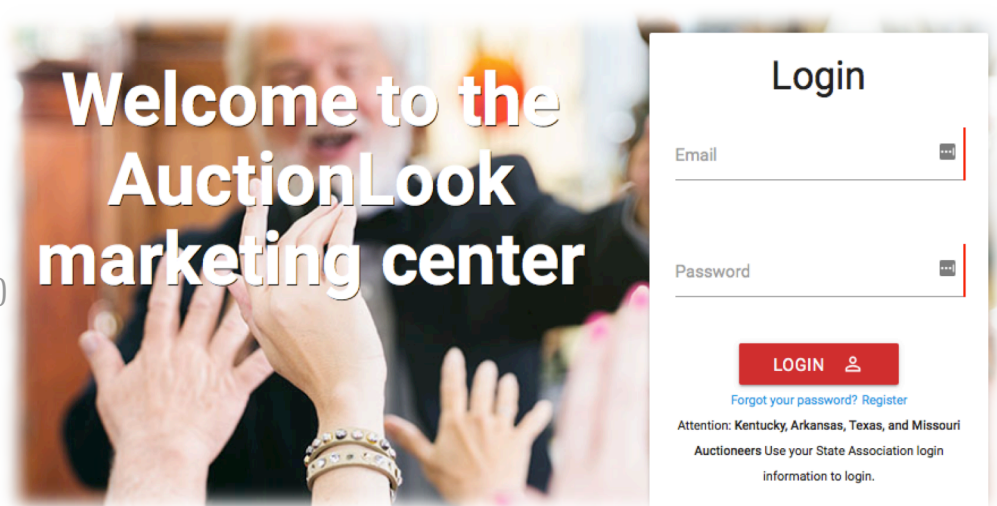

Go to your email Inbox. Open the email from AuctionLook and then CLICK on the link to "Reset **Password.**" Once it's reset, then you can log in from the screen it presents.

## Entering a Sale Bill is Quick and Easy!

Once logged in, go to your "Auction Controls" to post and edit your auctions.

### **Updating Your Member Profile:**

Once logged in, go to **"Member Controls"** to update your profile. **You can edit your** Address, Phone **#**, Upload a profile photo, Add a Logo and more!

## POSTING AN AUCTION

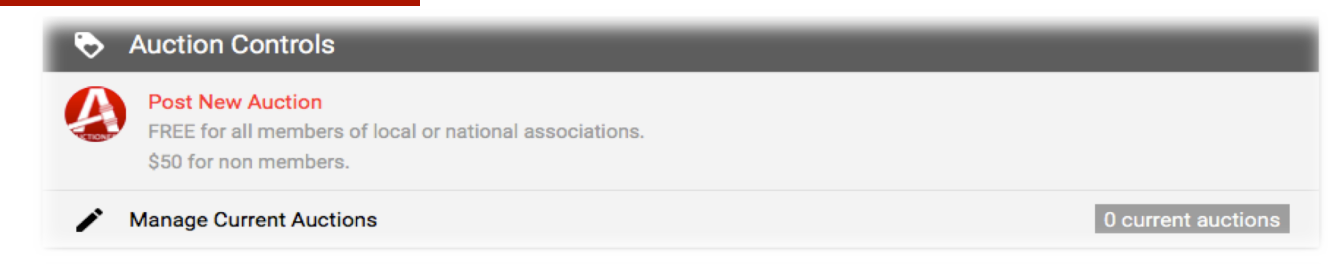

- 1. Auction Title.
- 2. Auction Description
- Start and End Dates If a same day auction, put the same day and estimate the end time. (example: Live Auction)
- 4. Time Zone
- Photos No larger than 5Mb. You can also click and drag the photos in the order you wish to have them displayed. Remember, your 1<sup>st</sup> photo is your Primary Photo!
- 6. Auction Category This is so Google can make your search more accurate.
  - a. Auction Type
  - b. Property Type
  - c. Item Type
- Address Only City, State and Zip Code are required. AuctionLook needs this information because they will Email Blast to Buyers in the area specific to the Geographic Location.
- 8. Directions Not required, but if you fill them out, a Google map will populate.

- 9. Bidding URL For Online Auctions. Put the URL of your auction & a Button will populate, directing the public to your Online Platform.
- 10. YouTube Link Populates a Button to your YouTube Channel.
- 11. Company Website Put the URL of the auction from your website.
- 12. Auction Terms Enter auction terms or directions to Terms & Conditions from another site.

#### **Premier Auctions:**

This feature is **NOT** required to Post An Auction...Only an option. Premier is designed to give you Top Placement on AuctionLook's 30 syndicated auction websites, email blasts, the National App, "Auctioneer" and AuctionLook.com Home Page.

It's an opportunity for that additional exposure auctions sometimes need.

#### Pricing on this Optional Feature is \$29.00

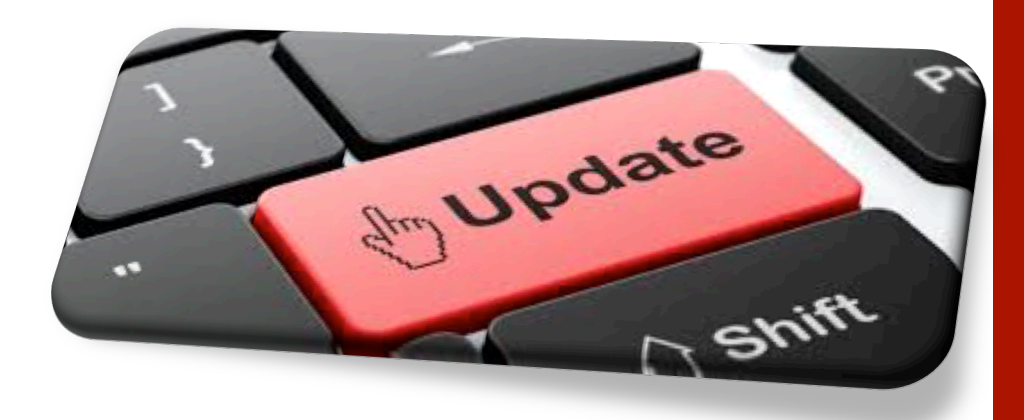

If you have any questions about the instructions, please contact me and I will gladly help you.

Cissy Tabor Executive Director isaadirector@gmail.com (312) 702-2117 Posting An Auction is FREE and a Member Benefit.

ALL auctions on the ISAA Website are in Date Order w/ Closest Date 1<sup>st</sup>.

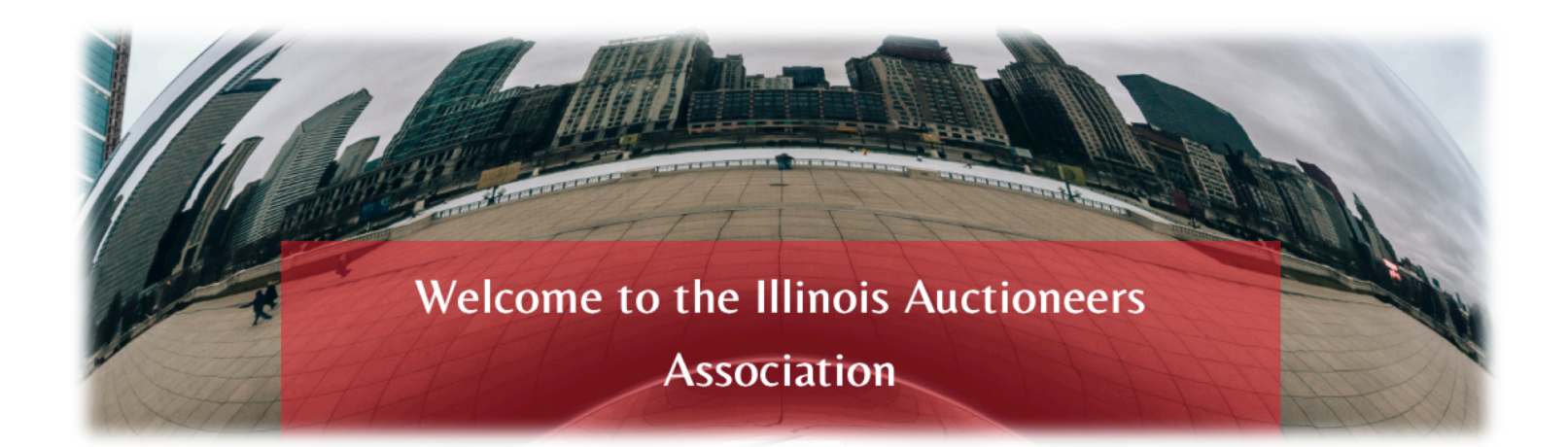

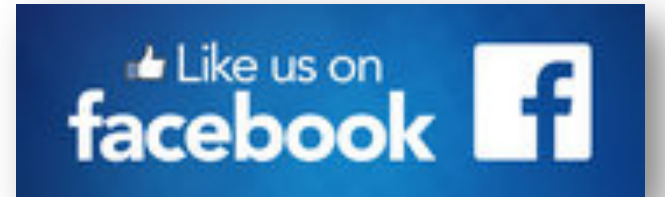

#### Illinois State Auctioneers Association (ISAA) Members Only

Illinois State Auctioneers Association – ISAA \* Public Facebook page to advertise ISAA, Our Members, Auctions and Events.